## INFORMATICA AVANZATA - Mariafelice

## LEZIONE 9/ - del 21 gennaio 2014

## MASTERIZZARE SU DVD I NOSTRI VIDEO

Prima di arrivare alla masterizzazione, seguendo la procedura di chi crea una video ex novo, si deve appunto trasformare il lavoro fatto in ProShow in un video. Quindi un file che non sarà più "Psh" (estensione di proshow) ma assumerà un'estensione adatta ad essere visionata su computer e su televisori.

Le estensioni di un video possono essere tante, basta sapere la destinazione del video, il supporto di masterizzazione e le esigenze del proprio video registratore Tv. Tra queste ricordiamo: MOV - VOB - MPG - MP4 - AVI.

Noi useremo sempre "Avi" come formato video in ProShow, perciò, finito il lavoro di

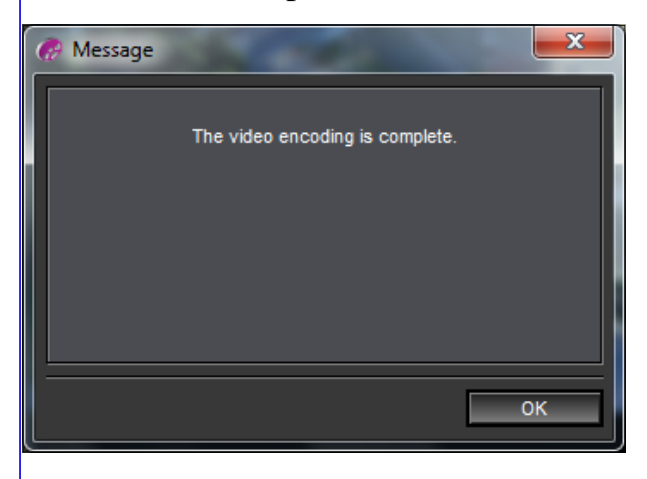

creazione, concluderemo con la scelta del formato cliccando prima "Create Output" in ProShow e poi salvando il file con il suo nome in "AVI". Parte in quel momento la creazione del video e alla fine ci informa con questa schermatina che il video è pronto. Ora andiamo a masterizzare su DVD-RW questo video, assieme ad altri 3 video che avevamo preparato in precedenza.

- 1. Inseriamo il DVD nel lettore per la masterizzazione
- 2. Apriamo il DVD Maker (programma contenuto in Windows)
- Appare questa schermata
- Clicchiamo sulla voce "Aggiungi elementi"
- Si aprirà la finestra dove cercheremo e selezioneremo uno alla volta i 4 video in "avi" che avevamo prodotto.
- Ora li vediamo tutti nella schermata del DVD Maker.

| le 🕶 A | Aggiungi elementi 🛛 Rimuovi elementi 👚 🦊 | (C)    | Masterizzatore D | VD: 💽 🔹 |
|--------|------------------------------------------|--------|------------------|---------|
| Irdine | Nome                                     | Durata | Stato            |         |
|        |                                          |        |                  |         |
|        |                                          |        |                  |         |
|        |                                          |        |                  |         |
|        |                                          |        |                  |         |
|        |                                          |        |                  |         |
|        |                                          |        |                  |         |
|        |                                          |        |                  |         |
|        |                                          |        |                  |         |
|        |                                          |        |                  |         |
|        |                                          |        |                  |         |
|        |                                          |        |                  |         |

Mettiamo in basso il titolo al DVD se non ci va bene quello che già c'è, ossia la data odierna. Poi andiamo a controllare le opzioni se tutto è secondo le regole e lo vediamo qui sotto e diamo l'OK. Dopo di che clicchiamo sul pulsante "Avanti" che ci porta nella finestra di dialogo dove sceglieremo se vogliamo l'Anteprima e come questa debba essere.

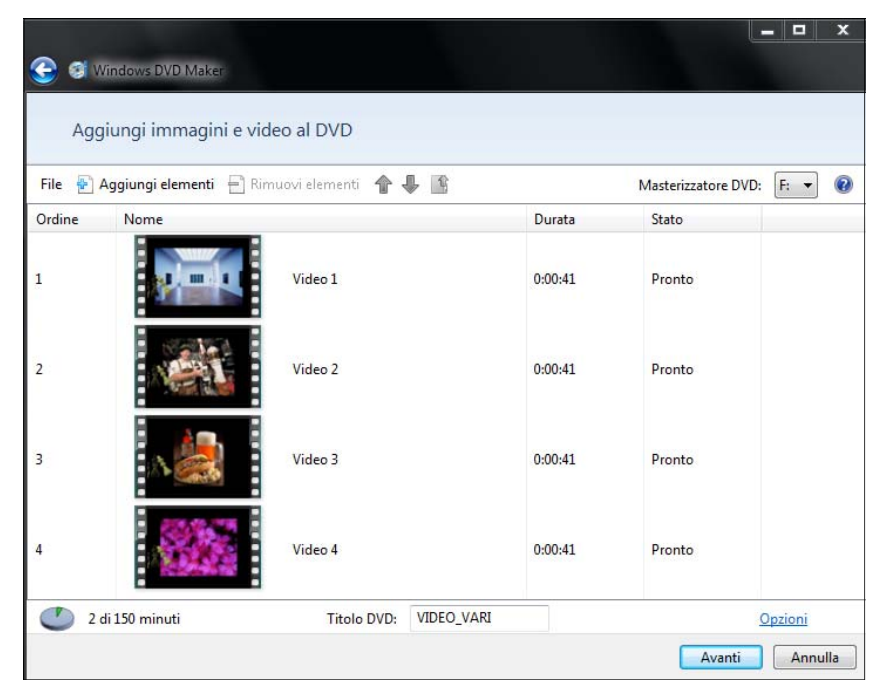

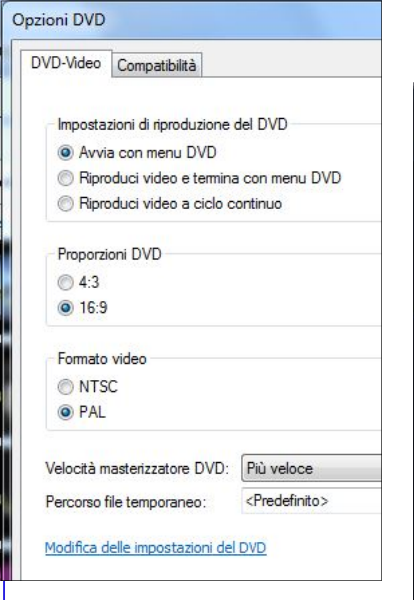

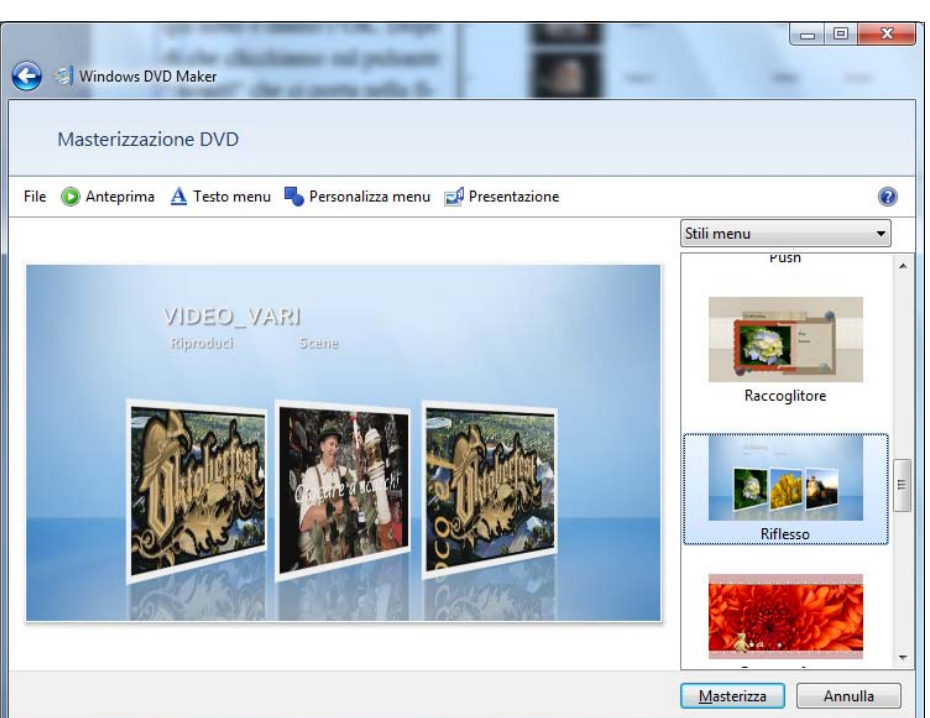

Nella figura di destra scegliamo l'anteprima

"Riflesso" e poi premiamo il pulsante "Masterizza".

Ora inizia la masterizzazione che può essere più o meno lunga a seconda del volume dei video.

Come vediamo dalla figura, sono state scelte 3 immagini dallo stesso video. Questo non deve preoccuparci perchè alla fine la schermata dei video pronti ci offrirà la scelta tra i 4 video masterizzati come vedremo nella figura di pagina 3.

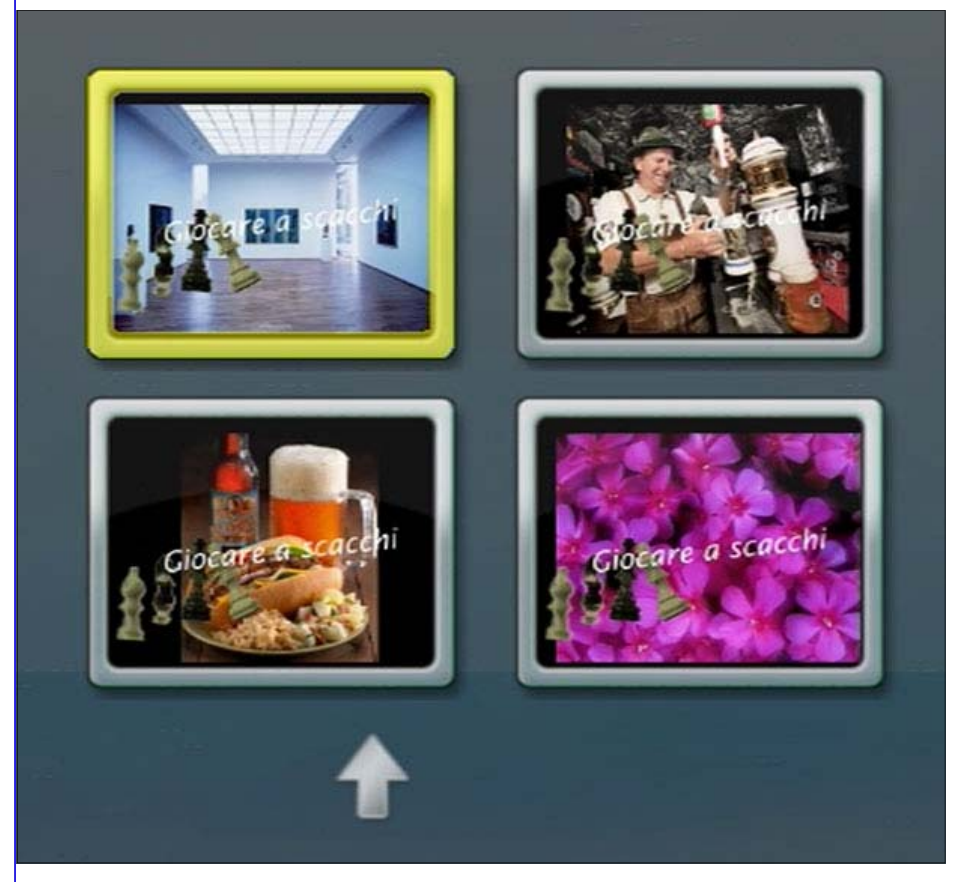

Difatti la scelta è tra i 4 video che abbiamo masterizzato. Basta cliccarne uno che parte e poi in sequenza gli altri. Il disco non accetterà altre masterizzazioni perchè con questi 4 video ha chiuso la possibilità di masterizzarne altri.

Quando invece vogliamo salvare su DVD delle foto o comunque dei file dal computer, non abbiamo bisogno

del DVD Maker. Apriamo Esplora Risorse e trasciniamo nello spazio del disco che si apre i file da masterizzare. Vediamo nella schermata qui sotto la fase di "trascinamen-

|                                                                                                    |                                                                                                    |                                                                             | - <b>-</b> X                                             |  |  |  |  |
|----------------------------------------------------------------------------------------------------|----------------------------------------------------------------------------------------------------|-----------------------------------------------------------------------------|----------------------------------------------------------|--|--|--|--|
| 🕒 🌍 🗕 💽 🕨 Computer 🕨 Unità 🛙                                                                                                    | VVD RW (F:) PROVE VARIE 🕨 👻 🍫 Cere                                                                                                    | a Unità DVD RW (F:) I                                                       | PROVE VARIE 🔎                                            |  |  |  |  |
| File Modifica Visualizza Strumenti ?                                                                                                    |                                                                                                    |                                                                             |                                                          |  |  |  |  |
| Organizza 🔻 Scrivi su disco 🛛                                                                                                    | ancella disco                                                                                                    | EE                                                                          | • 🔳 🔞                                                    |  |  |  |  |
| <ul> <li>♂ .VOB</li> <li>Desktop</li> <li>♂ ZIP ricerca</li> <li>⊘ .mp3</li> <li>⊘ PowerPoint</li> <li>♀ Dropbox</li> <li>Q Google Drive</li> <li>□ Documenti</li> </ul>                                                                                                    | <ul> <li>Nome</li> <li>File attualmente sul disco (3)</li> <li>Munich</li> <li>2-Chopin ,Lang Lang Estudio No 3, dur O</li> <li>Corti Pixar - La Luna - L'esplosione della</li> <li>File pronti per la scrittura su disco (1)</li> </ul> | Ultima modifica<br>17/01/2014 10:36<br>07/11/2013 17:40<br>07/01/2014 15:11 | Tipo<br>Cartella di file<br>Audio formato I<br>Video MP4 |  |  |  |  |
| <ul> <li>Documenti</li> <li>Raccolte</li> <li>Documenti</li> <li>Documenti</li> <li>Immagini</li> <li>Musica</li> <li>Video</li> <li>Gruppo home</li> <li>Mariafelice</li> <li>Mariafelice</li> <li>Computer</li> <li>Disco locale (C:)</li> <li>Disco locale (C:)</li> <li>XPHOME (E:)</li> <li>Unità DVD RW (F:) PROVE VARI</li> <li>Munich</li> </ul> | Copia in Unità DVD RW (F:) PROVE V                                                                                                    | 19/01/2014 17:38                                                            | Impostazioni di                                          |  |  |  |  |
| Unità DVD RW (G:)                                                                                                    | • • [ []                                                                                                    |                                                                             | Þ                                                        |  |  |  |  |

to" di un file di word. Quando abbiamo finito di trascinare i file da masterizzare, basta cliccare sulla voce "Scrivi su disco" presente sulla barra azzurra in alto e inizia la masterizzazione. Questo tipo di masterizzazione non chiude il disco, ossia è possibile continuare a usarlo per aggiungere altri file.